## User Guide: Repopulate Email Address for Autocomplete

After your account has been migrated from UnivMail to MacMail, the previous email address autocomplete cache is disassociated from the new account. If you would like to re-populate the autocomplete cache to use with your MacMail account, you can use this method.

1. Open Outlook for your MacMail account. Select Contacts

| c-man items -  | <b>N</b>  |
|----------------|-----------|
| New            | Delete    |
| Favorites      | <         |
|                |           |
| 4 tsdoe1j@mcn  | naster.ca |
| 🖂 Inbox (7     | ŋ         |
| 👰 Drafts       |           |
| 📴 Sent Ite     | ms        |
| 🗟 Deleted      | Items     |
| 🚞 Fall2015     | ;         |
| 🚞 Folder2      |           |
| 🧑 Junk E-1     | Mail      |
| 📑 Outbox       |           |
| 🐻 RSS Fee      | ds        |
| 🛛 👂 🧖 Search F | olders    |
| 🚞 sent         |           |
| 🚞 Trash        |           |
|                |           |
|                |           |
|                |           |
|                |           |
|                |           |
|                |           |
|                |           |
| Mail           |           |
| Calendar       |           |
| Contacts       | >         |
| 💙 Tasks        |           |

2. Select **Contacts** or **Suggested Contacts**, whichever has your address list that you would like to autocomplete. *Note: Only the first entry is selected with an orange bar.* 

| New Items *  | Delete | More *<br>Communicate | View *<br>Current View | Actions    | Shared Contacts Share | Private<br>Tags                 |
|--------------|--------|-----------------------|------------------------|------------|-----------------------|---------------------------------|
| My Contacts  |        | < Searc               | n Contacts (Ctrl+E     | )          | ها (bla               | ink) - (blank)                  |
| Contacts - 1 |        |                       | -                      | mosterco   |                       | ab<br>cd<br>ef<br>gh<br>ij<br>k |
|              |        |                       | <b>en sin s</b> k@m    | cmaster.ca |                       | m<br>op<br>q<br>r<br>s<br>t     |
| Ail Colorada |        |                       | @m@n@mo                | master.ca  |                       | uv<br>w<br>×                    |

- Press and hold the 'CTRL' key while pressing the 'A' key. Release both keys.
  Note: All contacts will be highlighted with an orange bar. This selects 'ALL' contacts.
- 4. Next, press and hold the 'CTRL' key while pressing the 'C' key. Release both keys. This copies all contacts. No visible confirmation occurs while doing this step.

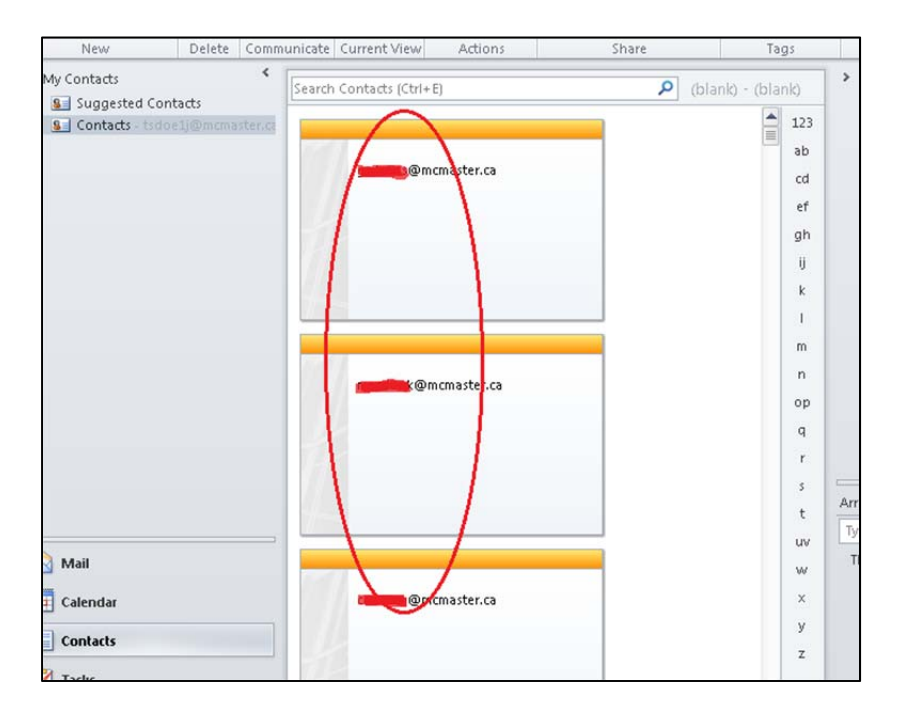

5. Select Mail from the left hand navigation bar. Click on New E-mail.

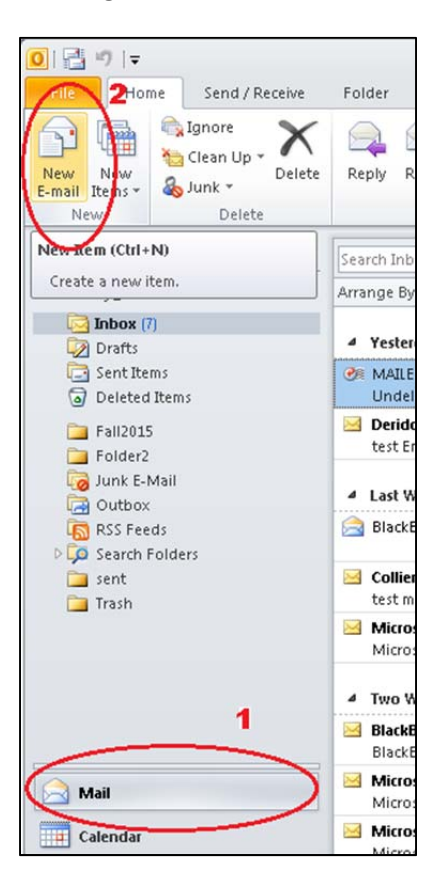

6. Place cursor on the **To...** address field. **<u>Do not</u>** click the To Button.

| 🗐 🖬 🧯 | 9 (* + *                          | <del>↓</del> |                     |             | Ur     |
|-------|-----------------------------------|--------------|---------------------|-------------|--------|
| File  | Message                           | Insert       | Options             | Format Text | Review |
| Paste | 🖌 Cut<br>🗎 Copy<br>🍠 Format Paint | er B 2       | -<br>7 <u>U</u> ab∕ | • A • =     |        |
| Clip  | pboard                            | Fai          |                     | Basic Text  |        |
| Send  | Cc<br>Subject:                    |              |                     |             |        |

7. Press and hold the 'CTRL' key while pressing the 'V" key. Release both keys. All contacts will fill in the **To...** field.

| I Format P | Painter                                                               |                                                                                                    |                                                                                                    | Book Names                                                                                       |
|------------|-----------------------------------------------------------------------|----------------------------------------------------------------------------------------------------|----------------------------------------------------------------------------------------------------|--------------------------------------------------------------------------------------------------|
| Clipboard  | Gi .                                                                  | Basic Text                                                                                                    |                                                                                                    | Se Names                                                                                         |
| То         | <u>E-mail:</u> <<br><u>E-mail:</u> <<br><u>E-mail:</u> ⊲<br>E-mail: ⊲ | cicical s@mcmaster.ca>; E-ma<br>Alemian@n@cma-ontario.org<br>Cicical and the second second s | ail: < <b>mandom</b> k@mcmasl<br>>; E-mail: < <b>manomb</b> (<br>< <b>manombalog</b> e@dom<br>ail: < <b>manombaloge</b> @gom | ter.ca>; E-mail: <@@<br>@coriana6.cis.mcmast<br>mindingtingg.ca>; E-<br>patico.ca>; E-mail: </td |
| Cc         |                                                                       |                                                                                                    |                                                                                                    |                                                                                                  |

8. **<u>Do not</u>** click send. Click the **X** (close) sign in the upper right hand corner of the email window.

|                   |      | 23-22 |
|-------------------|------|-------|
|                   |      | ۵ 🕜   |
| 🚩 Follow Up →     |      |       |
| 📍 High Importance | 1    |       |
| 👃 Low Importance  | Zoom |       |

All email addresses will now re-populate in the autocomplete cache.